## ◆ユーザーデーター括登録の際、各機能の利用権限指定が可能になりました

■ユーザーの新規登録・追加・変更・削除は、CSVファイルのアップロードにより一括設定が可能です。 ①Admin管理者画面より、ユーザー一覧リストのCSVファイルをダウンロードします。

| Admin管理者                                                       |                                                      |   | ユーザーデータの一括登録・変更(CSVファイル)                                                      |  |
|----------------------------------------------------------------|------------------------------------------------------|---|-------------------------------------------------------------------------------|--|
| グループの設定<br>グループ名の登録・制時を行います。                                   | 10 の更新<br>グループ管理者(10 の更新<br>の)に、管理者(10 点 加良時・5<br>す。 |   | アカウント総数の上限 20 現在設定済 16 登録ユーザーのダウンロード(エクセル(タブ区切り))<br>※エクセルで加工する場合は「登録ユーザーのダウン |  |
| ユーザーデータの一品登録。更更<br>(GV)フォイル)<br>CSVEアップロードして社員データビー<br>法事新します。 | グループ障のアカウント<br>自動相談の同時相談数を各<br>り当てます。                |   | CSVファイルを選択し、データのアップロードをクリックしてください。差分を更新します。                                   |  |
| ユーザーデータの登録・変更・参照<br>アガウンドの検索や違い。修正・サービス<br>使用権限の値別設定を行います。     | 使用・疗法知識<br>各サービスの利用 産品のデー<br>ードできます。                 | • | ファイルを選択 選択されていません                                                             |  |
| ログイン後告知画面の設定<br>ユーザーがログインにた最初の画面に<br>ここで設定した告知文が表示されます。        | 間形エンジンの選択<br>範囲で使用する外部エンジン<br>の使用の可否を選択します。          |   |                                                                               |  |
| T-400 Desistanの管理<br>T-400 Desistopの投資を管理します。                  |                                                      |   | データのアップロード                                                                    |  |

②ダウンロードしたCSVファイルを開きます。1行目には項目名が表示されています。

【新規ユーザーデータの登録】(初期設定) 2行目以降に、各項目に該当する新規ユーザーデータを入力します。 T-400、Desktopなどのサービスの権限を付与する場合は「あり」、 付与しない場合は「なし」を入力します。

|   | А      | В      | С                 | D     | E     | F       |
|---|--------|--------|-------------------|-------|-------|---------|
| 1 | ログインID | 社員名    | メールアドレス           | グループ名 | T-400 | Desktop |
| 2 | AA001  | テスト001 | test001@rozetta.j | CS-鈴木 | あり    | あり      |
| 3 | AA002  | テスト002 | test002@rozetta.j | CS-山田 | あり    | あり      |
| 4 | AA003  | テスト003 | test003@rozetta.j | CS-高橋 | あり    | あり      |
| 5 | BB004  | テスト004 | test004@rozetta.j | CS-田中 | あり    | なし      |
| 6 | BB005  | テスト005 | test005@rozetta.j | CS-渡辺 | あり    | あり      |
| 7 | BB006  | テスト006 | test006@rozetta.j | CS-中山 | あり    | なし      |

【ユーザー追加、既存ユーザーデータの変更・削除】 2行目以降に、既存ユーザーデータが入力されています。 変更箇所のみデータを変更し、削除する場合は該当ユーザーを行ごと削除します。追加する場合は行を追加します。 **※追加分のみのデータをアップロードすると、既存のユーザーデータがすべて削除となりますので、ご注意ください**。

③CSVファイルをアップロードして、ユーザー追加(登録)完了です。

| ※D~J列で「グループ名」「あり/なし」を空欄にした場合、 |  |
|-------------------------------|--|
| こちらのデフォルト設定で選択した通り登録されます。     |  |

| ユーザーデータの一括登録・変更(CSVファイル)                                                           |                                                               |  |
|------------------------------------------------------------------------------------|---------------------------------------------------------------|--|
| -<br>アカウント総数の上限 20 現在設定済 16 登録ユーザーのダウンロード(エクセル(タブ区切り))<br>※エクセルで加工する場合は「登録ユーザーのダウン | 登録ユーザーのダウンロー (テキスト(カンマ区切り)) <br>ンロード(エクセル(タブ区切り)), を選択してください。 |  |
| CSVファイルを選択し、データのアッフロードをクリックしてください。差分を更新します。<br>ファイルを選択<br><sup>選</sup> 訳されていません    | 追加IDのデフォルト設定<br>T-400 ●あり ○なし                                 |  |
| データのアップロード                                                                         | Desktop しかり しんし<br>グループ Inakaya                               |  |